unisantė

Centre universitaire de médecine générale et santé publique - Lausanne

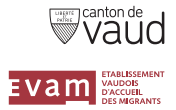

# Guide d'utilisation Plateforme RESAMI

# CONTACT

Secrétariat RESAMI Rue du Bugnon 44 1011 Lausanne T: 021 314 96 97 info@resami.ch

# **BESOIN D'AIDE?**

Secrétariat RESAMI T: 021 314 96 97 info@resami.ch

# Vérification du statut assécurologique d'un bénéficiaire de l'EVAM

# unisanté Centre universitaire de médecine générale et santé oublique - Lausanne

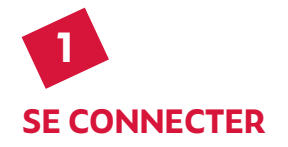

Allez sur www.resami.ch puis cliquez sur l'onglet «espace prestataire».

Connectez-vous avec votre identifiant (adresse e-mail) et mot de passe personnel.

Si vous n'avez pas encore de compte, rendez-vous dans l'espace prestataire de www.resami.ch et suivez les instructions à l'écran. Après vérification de vos données personnelles, vous recevrez un courrier postal contenant un code d'activation vous permettant de finaliser votre inscription.

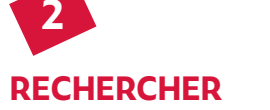

Demandez au patient sa carte EVAM. S'il ne l'a pas, référez-vous à ses papiers d'identité.

Lancez votre recherche en utilisant de préférence le numéro du bénéficiaire (indiqué sur la carte EVAM), voire son nom, prénom et / ou sa date de naissance.

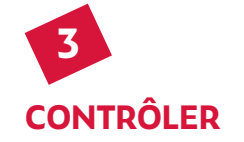

Vous accédez à la fiche du bénéficiaire. Elle contient son statut assécurologique, sa photo, ainsi que diverses informations permettant de l'identifier.

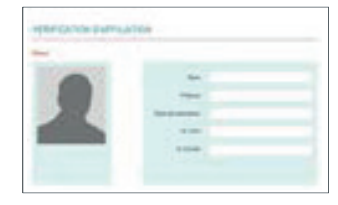

Les restrictions de prise en charge et toutes autres informations utiles sont indiquées à l'écran.

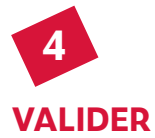

En fonction du statut assécurologique du patient, validez la prestation en cliquant sur le bouton suivant :

# Prise en charge

Par ce clic, le remboursement de votre prestation est garanti sous réserve des restrictions de prise en charge en vigueur.

### Attention

Comme le statut assécurologique du patient peut changer rapidement, la prise en charge doit être validée le jour de la prestation.